# Sistem Layanan Her Registrasi Dan Pengisian Kartu Rencana Studi (KRS) Pada Program Studi S1 Jurusan Teknik Informatika STMIK-AMIK-RIAU

Fransiskus Zoromi Jurusan Teknik Informatika, STMIK-AMIK-RIAU frans\_randy@yahoo.com, frans@stmik-amik-riau.ac.id

#### Abstrak

STMIK-AMIK RIAU merupakan sebuah Perguruan Tinggi Komputer yang berada di kota Pekanbaru, dalam kegiatan akademis mahasiswa setiap awal semester adalah melakukan registrasi dan melakukan pengisian kartu rencana studi pada semester yang akan berjalan. Dalam melakukan registrasi dan pengisian kartu rencana studi para mahasiswa dan para staf pada STMIK-AMIK RIAU waktu menghadapi masalah dalam yaitu membutuhkan waktu yang cukup lama untuk melakukan registrasi dan pengisian kartu rencana staf STMIK-AMIK studi serta para RIAU mengalamai kesulitan dalam melakukan perekapan data mahasiswa yang telah registrasi dan yang telah mengisi kartu rencana studi dengan waktu yang singkat oleh sebab itu perlu dibuatkan suatu sistem vang dapat membantu para mahasiswa dan para staf dalam melakukan kegiatan akademis sehari-hari maupun kegiatan akademis pada awal semester. Adapun sistem yang akan dibuat adalah sistem lavanan HER registrasi dan pengisian kartu rencana studi ( KRS ) pada program studi S1 jurusan teknik informatika dan dengan adanya sistem ini akan sangat bermanfaat bagi segenap civitas STMIK-AMIK Riau.

Kata Kunci : krs online, registrasi, her registrasi, sistem

## 1. Pendahuluan

STMIK-AMIK Riau merupakan perguruan tinggi komputer pertama di Riau, di bawah binaan Yayasan Komputasi Riau (YKR) yang pada awalnya merupakan dua Institusi yaitu: Akademi Manajemen Informatika dan Komputer Riau (AMIK Riau) dan Sekolah Tinggi Manajemen Informatika & Komputer (STMIK Riau ) berdasarkan Surat Keputusan Menteri Pendidikan Nasional Republik Indonesia Nomor: 40/D/0/2006. Kedua lembaga ini digabungkan menjadi STMIK-AMIK Riau.

STMIK-AMIK Riau saat ini mengelola dua program studi yaitu: Teknik Informatika (S1) dan Manajemen Informatika (D3 dan D1 ) kedua program studi tersebut telah diakreditasi oleh Badan Akreditasi Nasional Perguruan Tinggi (BAN-PT) yaitu pada tanggal 22 Desember 2005 berdasarkan Surat Keputusan Akreditasi Badan Akreditasi Nasional Perguruan Tinggi Nomor : 023/BAN-PT/Ak-IX/S1/XII/2005 dengan Sertifikat Akreditasi 08069/Ak-IX-S1-023/HFDTL/XII/2005, Nomor untuk program studi Teknik Informatika (S1). Sedangkan Program Studi Manajemen Informatika (D3) terakreditasi berdasarkan Surat Keputusan Nomor. 014/BAN-PT/Ak-V/Dpl-III/XII/2005 tertanggal 22 Desember 2005 dengan Sertifikat Akreditasi Nomor: 00397/Ak-V/Dpl-III-014/DF4MEI/XII/2005. Perolehan akreditasi tersebut memberikan motivasi untuk terus melakukan perbaikan terhadap fasilitas dan proses pendidikan menuju perguruan tinggi yang berkualitas.

Salah satu kegiatan akademis pada STMIK-AMIK RIAU, terdapat kegiatan yang dinamakan dengan HER Registrasi dan Pengisian KRS, HER Registrasi dan Pengisian KRS merupakan kegiatan untuk mendaftarkan diri sebagai mahasiswa yang aktif dan mengambil mata kuliah sesuai dengan paket mata kuliah yang ditawarkan pada semester yang bersangkutan. Di dalam kenyataannya, masih terdapat beberapa sistem pengisian KRS yang dilakukan secara manual, walaupun ada yang telah menggunakan komputer, namun masih terdapat kendala antrian mahasiswa pada saat akan melakukan pengisisan KRS tersebut, terutama pada minggu-minggu akhir penutupan HER Registrasi.

## 2. Prosedur Sistem

## 2.1 Prosedur Her Registrasi STMIK-AMIK-RIAU

Mahasiswa STMIK-AMIK RIAU melakukan Her Registrasi ke bagian jurusan pada awal semester dengan tujuan agar para mahasiswa dapat aktif pada semester yang bersangkutan dan dapat mengikuti perkuliahan pada semester yang sedang berjalan. Agar para mahasiswa STMIK-AMIK RIAU dapat mengikuti perkuliahan pada semester yang sedang berjalan ada beberapa prosedur-prosedur yang harus dilakukan oleh para mahasiswa STMIK-AMIK RIAU.

- 1. Membawa Bukti Transfer uang kuliah yang telah divalidasikan oleh Bank dan seterusnya diserahkan ke bagian keuangan STMIK-AMIK RIAU, dan selanjutnya bagian keuangan akan memberikan formulir pendaftran ulang form pengisian KRS.
- 2. Formulir yang telah diisi selanjutnya akan diserahkan ke bagian Akademik STMIK-AMIK RIAU oleh bagian keuangan, dan kemudian bagian Akademik akan mengecek validasi KRS dan melakukan mencap KRS.
- 3. Dan kemudian mahasiswa yang telah selesai mengisi Kartu Rencana Studi(KRS) akan melakukan konsultasi ke Penasehat Akademis tentang matakuliah yang akan diambil agar dapat disetujui oleh Penasehat Akademis.
- 4. Kartu Rencana Stusi(KRS) yang telah di setujui oleh Penasehat Akademis selanjutnya akan diserahkan ke bagian Akademik.

## 2.2. Prosedur Pengisian Kartu Rencana Studi STMIK-AMIK-RIAU

Prosedur pengisian kartu rencana studi di STMIK

AMIK-RIAU dapat diuraikan sebagai berikut :

- Mahasiswa menyerahkan bukti transfer ke bagian keuangan STMIK-AMIK RIAU untuk dapat melakukan registrasi dan mengisi Kartu Rencana Studi (KRS).
- 2. Bagian Keuangan melakukan *update* status mahasiswa menjadi status aktif agar dapat login ke dalam sistem akademik yang telah ada.
- 3. Mahasiswa melakukan registrasi dan mengisi Kartu Rencana Studi (KRS) *online* dengan matakuliah yang akan diambil pada semester yang bersangkutan atau matakuliah yang ditawarkan pada semester yang bersangkutan.
- 4. Kemudian mahasiswa menyerahkan KRS kepada Dosen Penasehat Akademik agar ditanda tangani.

 Bagian Akademik menerima KRS yang telah ditanda tangani yang diterima dari mahasiswa dan kemudian menyetujui KRS dan melakukan mengesahan dengan mengecap KRS tersebut.

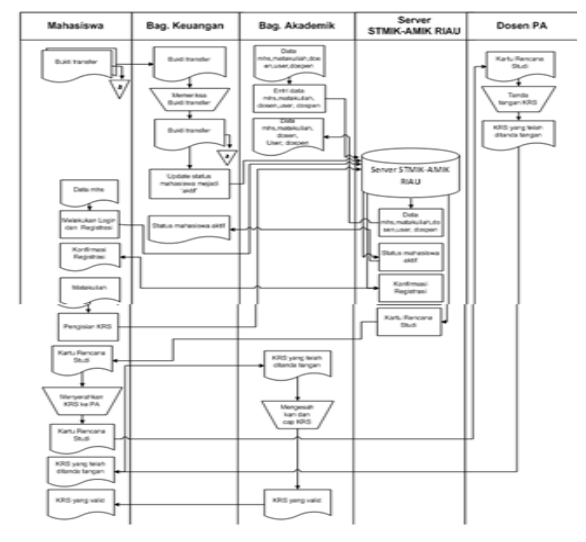

Gambar 1. Prosedur pengisian kartu rencana studi pada STMIK-AMIK-RIAU

## 3. Mekanisme Pelaksanaan

Langkah-langkah yang dilakukan dalam membangun sistem layanan her registrasi dan pengisian kartu rencana studi (krs) pada program studi S1 jurusan teknik informatika STMIK-AMIK-RIAU adalah sebagai berikut :

1. Analisa kebutuhan

Pada tahap ini dilakukan studi pustaka dan analisis mengenai kebijakan-kebijakan tentang sistem Her Registrasi serta Pengisian Kartu Rencana Studi ( KRS ) pada STMIK-AMIK-RIAU yang sedang berlangsung serta pihakpihak yang terlibat dalam proses her registrasi dan pengisian kartu rencana studi dan mengidentifikasi masalah yang terjadi pada sistem yang sedang berlangsung.

 Perancangan Model Proses Her Registrasi dan Pengisian Kartu Rencana Studi STMIK-AMIK-RIAU

Pada tahap ini dibuat model proses her registrasi dan pengisian kartu rencana studi dengan mempertimbangkan aspek efisiensi dan efektifitas serta meminimalkan kesalahan yang terjadi secara manual, memaksimalkan untuk menghilangkan proses manual.

### Fransiskus Zoromi

## Sistem Layanan Her Registrasi Dan Pengisian Kartu Rencana Studi (KRS) Pada Program Studi S1 Jurusan Teknik Informatika STMIK-AMIK-RIAU

50

 Perancangan dan Desain sistem layanan her registrasi dan pengisian kartu rencana studi STMIK-AMIK-RIAU.

Hardware yaitu sistem ini membutuhkan sebuah server agar dapat diakses secara global atau secara online tentukannya terkoneksi dengan sebuah jaringan internet. Software yaitu pada tahap ini sistem untuk merancangan sebuah sistem informasi berbasis web atau online maka harus ditentukan tentang software yang akan digunakan, apa saja yang akan dibuat dengan menggunakan software tersebut.

- 4. Implementasi dan pengujian terdiri dari beberapa langkah :
  - a. Menguji sistem yang telah ada dengan cara mengakses semua modul yang ada dan menganalisa kecepatan dalam mengakses sistem.
  - b. Melakukan pengujian terhadap sistem yang telah ada dengan menguji *script-script* dan modul yang akan digunakan agar tidak terjadi *error sintax*.
  - c. Menganalisa kekurangan sistem dan kelamahan sistem agar dapat digunakan seefesiensi dan semaksimal mungkin.
  - d. Melakukan analisa dan evalusasi terhadap sistem tentang *user interface* yang *user friendly* agar dapat digunakan dengan mudah tanpa keahlian khusus.

## 4. Metode Penelitian

Metode Penelitian yang digunakan antara lain dengan cara :

- 1. Observasi yaitu dengan cara meneliti dan memperhatikan kegiatan pengisian krs dan serta tinjauan lapangan untuk mendapatkan sumbersumber data dalam hal pengisian krs.
- 2. Wawancara yaitu dengan cara mengajukan pertanyaan- pertanyaan kepada staf dan ketua jurusan di STMIK-AMIK RIAU
- 3. Analisa yaitu dalam hal ini menganalisa hasil dari proses pengumpulan data dan apabila terdapat beberapa kelemahan dan kemudian merancang solusi yang akan dilakukan untuk memperbaiki kelemahan itu.

## 5. Hasil dan Pembahasan

1. Halaman Utama

Halaman utama adalah sebuah halaman tampilan untuk login bagi mahasiswa

# Barcala Tangja Manajaman Informatika dan Komputer AMIK Riau Wavada Davi, Poun-Riau Saraan Saraan Sa

## Gambar 2. Halaman Utama

2. Halaman Her Registrasi Halaman Her Registrasi adalah sebuah form untuk melakukan registrasi ulang dengan cara menginputkan beberapa data yang diperlukan untuk Her Registrasi.

| Sek              | olah Tin      | ggi Mana          | jeme        | n Informat                | ika dan Ko         | omputer   |       |
|------------------|---------------|-------------------|-------------|---------------------------|--------------------|-----------|-------|
| Halaman Depan >> | Registrasi >> | Kartu Rencana     | Studi >>    | Kartu Hasil Studi >>      | Transkrip Nilai >> | Profil >> | (Logo |
|                  |               |                   | Form Reg    | strasi Mahasiswa          |                    |           |       |
|                  |               | Nim               | : 101003    | 1802049                   |                    |           |       |
|                  |               | Nama Mahasiswa    | : Andi Sa   | aputra                    |                    |           |       |
|                  |               | Jurusan           | : Teknik    | Informatika               |                    |           |       |
|                  |               | Jenjang Pendidika | n: S1       |                           |                    |           |       |
|                  |               | Dosen Penasehat   | : Edwar     | Ali, M.Kom                |                    |           |       |
|                  |               | Tahun Akademik    | : 2010 /    | 2011                      |                    |           |       |
|                  |               | Kelas             | : в         |                           |                    |           |       |
|                  |               | Shift             | : Siang     |                           |                    |           |       |
|                  |               | Semester          | Semeste     | er 💌                      |                    |           |       |
|                  |               | Telp / Hp         |             | * Wajib di                | isi                |           |       |
|                  |               | Alamat            |             |                           |                    |           |       |
|                  |               |                   | * Jika alar | mat tidak berubah, maka k | osongkan saja l    |           |       |
|                  |               | Kirim Batal       |             |                           |                    |           |       |

Gambar 3. Halaman Her Registrasi

3. Halaman Pengisian Kartu Rencana Studi adalah sebuah halaman bagi mahasiswa untuk melakukan pengambilan matakuliah pada semester yang akan berlangsung atau semester aktif.

|      | Sekolah Ting               | gi Manajemen I             | nfor       | matik             | a dan Komput                 | er    |  |
|------|----------------------------|----------------------------|------------|-------------------|------------------------------|-------|--|
| aman | Depan >> Registrasi >>     | Kartu Rencana Studi >> Kar | tu Hasil ! | Studi >>          | Transkrip Nilai >> Profil >> | (Lo   |  |
|      |                            | Matakuliah S               | emeste     | r                 |                              |       |  |
| NO   | MAT                        | AKULIAH                    | SKS        |                   | NAMA DOSEN                   | AMBIL |  |
| 1    | Analisa & Perancangan S.I. |                            |            | Rahmiati, N       | nmiati,M.Kom                 |       |  |
| 2    | Teknik Digital             |                            |            | Rahmadde          | Rahmaddeni, S.Kom            |       |  |
| 3    | Statistika Probabilitas    |                            |            | Riati, SP, I      | 0                            |       |  |
| 4    | Pemrogramn Dekstop II ( VB | ):                         | 3          | Susandri,M        | 4.Kom                        | 0     |  |
| 5    | Bahasa Indonesia           |                            |            | Alber, S.P.       | d, M.Pd                      | 0     |  |
| 6    | Matematika Diskrit         |                            | 2          | Rini Yanti,       | S.Si                         | 0     |  |
| 7    | Pemrograman Science II     |                            | 3          | Unang Rio         | 0                            |       |  |
| 8    | Lingkungan Kerja Jaringan  |                            | 3          | Herwin, M         | .Kom                         | 0     |  |
|      |                            | [ Kemb                     | ali ]      |                   |                              |       |  |
| NO   | KODE MATAKULIAHx           | NAMA MATAKULIAI            | H.         | SKS               | NAMA DOSEN                   | BATAL |  |
| 1    | KK-1406                    | Statistika Probabilitas    | 2          | Riati, SP, M.Si   | X                            |       |  |
| 2    | K8-1402                    | Teknik Digital             | 3          | Rahmaddeni, S.Kom | X                            |       |  |
|      | 101 1110                   | Analisa & Desancescon C I  |            | 2                 | Pahmiati M Kom               | ×     |  |

#### Gambar 4. Tampilan Pengisian Kartu Rencana Studi

4. Halaman Kartu Hasil Studi

Halaman kartu hasil studi (KHS) adalah sebuah halaman atau sebuah form bagi mahasiswa untuk dapat melihat nilai pada semester yang telah berlalul.

| CIST             | -          | - AI     |                                   |            |        |            |       |          |      |
|------------------|------------|----------|-----------------------------------|------------|--------|------------|-------|----------|------|
| Selo             | olah       | Tings    | gi Manajemen Info                 | rmat       | illen. | dan        | Kon   | aputer   |      |
| Jalaman Depan >> | Regis      | trasi >> | Kartu Bencana Studi >> Kartu Hasi | I Studi sa | Trat   | iskrin Nil |       | rofil >> | fLoo |
|                  |            |          |                                   |            |        |            |       |          | (11) |
|                  |            |          | Pilih Semester -Semester-         | Tam        | oikan  |            |       |          |      |
|                  | Nan        | 14       | : Andi Saputra                    |            |        |            |       |          |      |
|                  | NPN<br>Car | 1        | 1010031802049                     |            |        |            |       |          |      |
|                  | 001        | lester   | : Genap 2010 / 2011               |            |        |            |       |          |      |
|                  | NO         | KODE     | MATARULIAH                        | SKS        | HURUF  | MUTU       | BOBOT |          |      |
|                  | 1          | PK-1202  | B. Inggris II                     | 2          | в      | 3          | 6     |          |      |
|                  | 2          | KB-1204  | Basis Data I                      | 3          | B      | 3          | 9     |          |      |
|                  | 3          | KB-1223  | Sistem Operasi                    | 3          | В      | 3          | 9     |          |      |
|                  | 4          | KK-1207  | Struktur Data                     | 3          | A      | 4          | 12    |          |      |
|                  | 5          | KK-1218  | Kewarganegaraan                   | 2          | С      | 2          | 4     |          |      |
|                  | 6          | KK-1225  | Kalkulus II                       | 2          | В      | 3          | 6     |          |      |
|                  | 7          | KK-1216  | Teknologi Komputer & Utilitas     | 3          | B      | 3          | 9     |          |      |
|                  | 8          | KK-1215  | Pemrograman Desktop I ( VB )      | 3          | A      | 4          | 12    |          |      |
|                  |            |          |                                   | 21         |        |            | 67    |          |      |
|                  |            |          |                                   |            |        |            |       |          |      |
|                  |            |          |                                   |            |        |            |       |          |      |

Gambar 5. Tampilan Kartu Rencana Studi

## 5. Transkrip Nilai

Transkrip nilai adalah sebuah form bagi mahasiswa untuk dapat melihat hasil atau nilai matakuliah yang telah diambil selama kuliah atau kumpulan nilai dari berbagai matakuliah yang telah diambil.

| Sele             | olah                | Tinggi Man                        | ajemen Informatika                                  | dan           | Komputer     |   |
|------------------|---------------------|-----------------------------------|-----------------------------------------------------|---------------|--------------|---|
| Halaman Depan >> | Registi             | rasi >> Kartu Rencan              | a Studi >> Kartu Hasil Studi >> Tr                  | anskrip Nilai | >> Profil >> | D |
|                  | Nam<br>NIM<br>Juru: | a Mahasiswa :<br>/ NPM :<br>ian : | Andi Saputra<br>1010031802049<br>Teknik Informatika |               |              |   |
|                  | NO                  | KODE MATAKULIAH                   | NAMA MATAKULIAH                                     | SKS           | NILAI        |   |
|                  | 1                   | KB-1101                           | Pengantar Teknologi Informasi                       | 2             | 8            |   |
|                  | 2                   | KB-1204                           | Basis Data I                                        | 3             | 8            |   |
|                  | 3                   | KB-1223                           | Sistem Operasi                                      | 3             | 8            |   |
|                  | 4                   | KK-1101                           | Kalkulus I                                          | 2             | 8            |   |
|                  | 5                   | KK-1108                           | Fisika Dasar I                                      | 3             | C            |   |
|                  | 6                   | KK-1110                           | Logika & Algoritma                                  | 3             | C            |   |
|                  | 7                   | KK-1111                           | Manajemen Umum                                      | 2             | 8            |   |
|                  | 8                   | KK-1113                           | Dasar Pemrograman                                   | 3             | 8            |   |
|                  | 9                   | KK-1124                           | B. Inggris I                                        | 2             | 8            |   |
|                  | 10                  | KK-1207                           | Struktur Data                                       | 3             | A            |   |
|                  | 11                  | KK-1215                           | Pemrograman Desktop I ( VB )                        | 3             | A            |   |
|                  | 12                  | KK-1216                           | Teknologi Komputer & Utilitas                       | 3             | B            |   |
|                  | 13                  | KK-1218                           | Kewarganegaraan                                     | 2             | C            |   |
|                  | 14                  | KK-1225                           | Kalkulus II                                         | 2             | 8            |   |
|                  | 15                  | MPK0503                           | Bahasa Indonesia                                    | 2             | A            |   |
|                  | 16                  | PK-1101                           | Pendidikan Pancasila                                | 2             | 8            |   |
|                  | 17                  | PK-1102                           | Pendidikan Agama                                    | 2             | 8            |   |
|                  | 18                  | PK-1202                           | B. Inggris II                                       | 2             | 8            |   |
|                  |                     | Total                             | SKS yang Telah diambil                              | 44            |              |   |
|                  | IPK                 |                                   | : 3                                                 |               |              |   |

Gambar 6. Tampilan Transkrip Nilai

- 6. Tampilan Profil Mahasiswa
  - Halaman ini adalah sebuah halaman bagi mahasiswa untuk dapat melihat data profil mahasiwa dan melakukan perubahan data seperti perubahan data username dan password.

| STMIK-AMIK RIAU            |      |                        |                      |                    |           |          |  |  |
|----------------------------|------|------------------------|----------------------|--------------------|-----------|----------|--|--|
| Sekolah T                  | in,  | ggi Manajeme           | n Informatii         | ka dan Ko          | mputer    | Y        |  |  |
| Halaman Depan >> Registras | i >> | Kartu Rencana Studi >> | Kartu Hasil Studi >> | Transkrip Nilai >> | Profil >> | (Logout) |  |  |
| Data Profi                 | Gan  | i Password             |                      |                    |           |          |  |  |
|                            |      |                        |                      |                    |           |          |  |  |
| FINE ANK MA                | IK-A | MIK RIAU               |                      |                    |           |          |  |  |
|                            |      | DATA                   | MAHASISWA            |                    |           | -        |  |  |
| Nim                        | ÷    | 1010031802049          |                      |                    |           |          |  |  |
| Nama Mahasiswa             | 1    | Andi Saputra           |                      |                    |           |          |  |  |
| Jenjang Pendidikan         |      | S1                     |                      |                    |           |          |  |  |
| Jurusan                    |      | Teknik Informatika     |                      |                    |           |          |  |  |
| Tahun Akademis             |      | 2010 / 2011            |                      |                    |           |          |  |  |
| Kelas                      |      | 8                      |                      |                    |           |          |  |  |
| Kelompok Kelas             |      | Siang                  |                      |                    |           |          |  |  |
| Status                     |      | Aktif                  |                      |                    |           |          |  |  |
| -                          |      |                        |                      |                    |           | -        |  |  |

#### Gambar 7. Halaman Profil

#### 6. Kesimpulan

Dari hasil rancangan sistem ini dapat disimpulkan bahwa sistem ini dapat membantu kegiatan sistem Her Registrasi dan Pengisian Kartu Rencana Studi pada STMIK-AMIK-RIAU. Adapun keuntungan yang didapatkan adalah bahwa pengolahan dan penyimpanan data mahasiswa,krs, dan data her registrasi dapat dilakukan secara efektif dan efisien.

Keuntungan lain, setelah sistem digunakan dengan baik adalah dapat meringankan pekerjaan para staf di STMIK-AMIK-RIAU dan para mahasiswa dapat mempergunakan sistem ini dengan baik. Terima kasih

## Referensi

- [1]. Kristanto, Andri.2003. Analisan dan Perancangan Sistem. Jakarta:Wahana Komputer
- [2]. Kadir, Abdul. 2009. Membuat Aplikasi Web dengan PHP dan Database MYSQL. Yogyakarta : Andi Offset.
- [3]. http://stmik-amik-riau.ac.id
- [4] Simarmata, Janner.2005. Konsep Sistem informasi. Jakarta: Elex Media Komputindo
- [5] Peranginangin, Kasiman. 2006. *Aplikasi Web dengan PHPdan MySQL*. Yogyakarta: Andi Offset.